|                | RE DEL PRODUCTO:                                                                                                    |                                                                              |                                                                                           | ARANDA SERVICE DESK WEB 8.16.0                                                                                                    |  |  |  |
|----------------|----------------------------------------------------------------------------------------------------|------------------------------------------------------------------------------|-------------------------------------------------------------------------------------------|----------------------------------------------------------------------------------------------------|--|--|--|
| VERS           | ÓN DE ACTUALIZACIÓN Q                                                                                                    | UE SE LIB                                                                    | ERA:                                                                                      | 8.16.0                                                                                                    |  |  |  |
| FECH           | A DE LIBERACIÓN:                                                                                                    |                                                                              |                                                                                           | 11/12/2017                                                                                                    |  |  |  |
| LISTA          | DO DE ARCHIVOS                                                                                                    | 1                                                                            |                                                                                           |                                                                                                    |  |  |  |
| Nomb           | re de Archivo                                                                                                    | Versión                                                                      | Tamaño<br>(En Bytes)                                                                      | Destino del Archivo (Ruta)                                                                                                    |  |  |  |
|                |                                                                                                    |                                                                              |                                                                                           |                                                                                                    |  |  |  |
| DESC           | RIPCION DE CADA ERROF                                                                                                    |                                                                              | IDO                                                                                       |                                                                                                    |  |  |  |
| CASO<br>✓<br>✓ | <b>10646:</b><br>Se realiza ajuste en proce<br>cuente con una acción de<br>creaba los casos y dejaba<br>La solución se encuentra a<br>La solución fue liberada en   | dimiento de<br>'Crear ítem<br>el error regis<br>partir de la<br>el parche 7  | base de datos<br>i', la acción no<br>strado en el afv<br>actualización d<br>de 2017 en la | s para solucionar problema al ejecutar una regla que<br>se estaba ejecutando correctamente, por lo que no<br>v_sql_errors.<br>e parche de base de datos 8.0.76 o superior.<br>versión de producto 8.15.1 |  |  |  |
| CASO           | 10682:                                                                                                    |                                                                              |                                                                                           |                                                                                                    |  |  |  |
| ✓<br>✓         | Se realiza ajuste en base<br>aprobación de un Requer<br>palabra "Aprobación" de Re<br>La solución se encuentra a                                                    | e de datos<br>imiento de<br>equerimiento<br>partir del pa                    | para corregir a<br>Servicio, la co<br>o de Servicio.<br>arche de base o                   | asunto del correo que se genera en el proceso de<br>prrección permite que se visualice correctamente la<br>de datos 8.0.76 o superior.                                                                   |  |  |  |
| CASO<br>✓      | <b>10729:</b><br>Se realiza corrección al p<br>"Identificador" o "Nit" como<br>Compañía.                                                                            | rocedimient<br>o un campo                                                    | o encargado c<br>único, el cual                                                           | de crear y editar "Compañías", colocando el campo<br>no podrá repetirse al momento de crear o editar una                                                                                                 |  |  |  |
| DESC           | RIPCIÓN DE CAMBIOS IMP                                                                                                    | LEMENTA                                                                      | DOS                                                                                       |                                                                                                    |  |  |  |
| CASO           | 9467:                                                                                                    |                                                                              |                                                                                           |                                                                                                    |  |  |  |
| √              | Se realiza ajuste en la co<br>usuarios individuales a los<br>de usuarios web ASDKv8.                                                                                | nsola de ac<br>artículos, co<br>El funcionar                                 | dministración w<br>on el objetivo c<br>niento queda d                                     | veb ASS para que permita asociar grupos especiales o<br>le controlar la visualización de los artículos en la consola<br>ado de la siguiente forma:                                                       |  |  |  |
| ~              | <ul> <li><u>Creación de los grupos esp</u> <ul> <li>La creación de los realizar esta acciór</li> <li>Ingresar al menú "Co Adicionar usuarios</li> </ul> </li> </ul> | <u>peciales</u> :<br>grupos esp<br>n se debe se<br>Configuració<br>al mismo. | eciales se real<br>eguir los siguier<br>n > Grupos esp                                    | iza desde la consola de configuración web BASDK, para<br>ntes pasos:<br>peciales", Crear un nuevo grupo y,                                                                                               |  |  |  |
| √              | Relacionar grupos especial<br>o Ingresar a la conse<br>menú "Grupo Espe                                                                                             | es o usuario<br>ola ASS y e                                                  | <u>os a un artículo</u><br>editar el artícul                                              | :<br>o de interés, en el panel izquierdo ahora cuenta con el                                                                                                    |  |  |  |

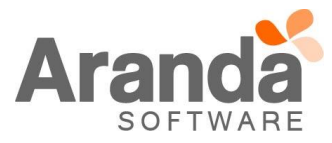

| Aranda SELF SER        | VICE ® | )               |                            |
|------------------------|--------|-----------------|----------------------------|
| 🕴 📊 Guardar 🔯 Cancelar | r      |                 |                            |
| Proyectos              | ¥      | Alvaro Javier 1 | Farrifa 13/12/17 15:03:31  |
| 📲 Categorías           | ¥      | Artículos       |                            |
| Artículos              | ×      | Articulos       |                            |
| Datos Generales        |        | Información     |                            |
| Categorías             |        | Estado          | En Proceso 🔻               |
| Articulos relacionados |        | Razón           | ASIGNADO 🔻                 |
| Archivos Adjuntos      |        | Grupo           | Aprobadores V              |
| Datos Adicionales      |        | Responsable     |                            |
| Histórico              |        | Responsable     | Alvaro Javier Tarrifa 🔹 🔻  |
| Relaciones             |        | Pública         | Ø                          |
| Grupo Especial         |        | Título          | Artículo cableado de datos |
| 🖍 Tipos                | *      | Descripción     | Artículo cableado de datos |

 Ingresar al menú "Grupo Especial", se visualiza la opción de relacionar un "Grupo" o asociar usuarios individualmente.

| Gru | a Cliente Usuarios      | Grupo Especia |
|-----|-------------------------|---------------|
| Gru | Asociar Grupo Cliente 🔎 |               |
|     | Grupos                  |               |
|     | No records to display.  |               |
|     |                         |               |
|     |                         |               |

- ✓ <u>Relacionar grupos especiales o usuarios a un artículo por Categoría</u>:
  - Otra forma de relacionar grupos especiales o usuarios de manera masiva a un artículo, es mediante las categorías, para esto, se debe seguir los siguientes pasos:
  - o Ingresar a la consola ASS en el menú "Categorías" y editar la categoría de interés.
  - o En el panel izquierdo ahora cuenta con el menú "Grupo Especial"

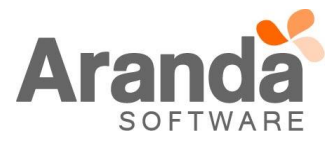

| Aranda SELF SERVICE   | Aranda SELF SERVICE ® |                     |                             |  |  |
|-----------------------|-----------------------|---------------------|-----------------------------|--|--|
| Guardar 🗭 Cancelar    |                       |                     |                             |  |  |
| 🇐 Proyectos           | ×                     | Alvaro Javier Tarri | fa 13/12/17 15:15:23        |  |  |
| 📲 Categorías          | ¥                     |                     |                             |  |  |
| Datos Generales       |                       | Categorías          |                             |  |  |
| Artículos             |                       | I                   |                             |  |  |
| Grupo Especial        |                       | Nombre              | Bases de datos Producción   |  |  |
| Artículos             | *                     | Padre               | Bases de datos              |  |  |
| 🙀 Tipos               | *                     | Especialista        | APPLICATION ADMINISTRATOR V |  |  |
| 🗁 Razones de Creación | ×                     | Icono               | 0                           |  |  |
| Configuracion         | ×                     | Estado              | ACTIVE                      |  |  |
| An .                  |                       |                     |                             |  |  |

 Ingresar al menú "Grupo Especial", se visualiza la opción de relacionar un "Grupo" o asociar usuarios individualmente.

|         |                     | Grupo Especia |
|---------|---------------------|---------------|
| Grupo C | liente Usuarios     |               |
| Asoc    | iar Grupo Cliente 🔎 |               |
|         | Grupos              |               |
| No re   | ecords to display.  |               |
|         |                     |               |
|         |                     |               |
|         |                     |               |
|         |                     |               |

- Con este último método, los grupos o usuarios relacionados a la categoría, serán heredados por todos los artículos que estén asociados a la misma.
- ✓ Desasociar usuarios de los artículos:
  - Esta acción se puede realizar desde cada artículo por individual o desde una categoría para ser aplicado a todos los artículos relacionados.
  - Solo es necesario seleccionar el registro que se desea desasociar y pulsar la opción "Eliminar" [X].
- ✓ Visualización de artículo en USDKv8:
  - Al ingresar a la consola de usuarios USDKv8 usted podrá visualizar los artículos que cumplan con las siguientes características:
    - 1. Que el artículo sea público y esté en un estado aprobado.
    - 2. Que se encuentre relacionado mediante un grupo o de manera individual al artículo, o en su defecto,
    - 3. Que el artículo no tenga usuarios o grupos relacionados, conservando la propiedad de público.
- ✓ <u>Restricciones</u>:
  - Los artículos que no cuenten con usuarios o grupos de usuarios relacionados, seguirán contando con las propiedades de visualización previa a esta implementación.
  - Al asociar al menos un usuario a un artículo, el mismo pierde la propiedad de "Público" y sólo podrá ser visualizado por el usuario asociado y/o por todos los usuarios o grupos relacionados.
  - $\circ$   $\,$  La política de visualización solo afecta a la consola USDKv8.

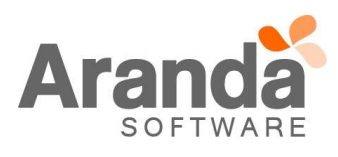

## CASO 9477:

Se adiciona la opción de "Jefe inmediato", para los procesos de votación y el envío de correo en el módulo de reglas. Para hacer uso de esta nueva opción, se debe tener en cuenta lo siguiente:

Proceso de votación.

- ✓ En la edición de un Estado, al configurar un "Proceso de votación", se visualizan dos nuevas opciones:
  - Adicionar Jefe Inmediato Especialista al proceso de votación.
  - Adicionar Jefe Inmediato del cliente al proceso de votación.

| Aranda SERVICE DESK CONFIGURACIÓN® Web Edition                                                                                                    | 1 t = 1 x   |
|----------------------------------------------------------------------------------------------------|-------------|
| Proceso de Votación                                                                                                    |             |
| 📄 📊 Guardar 🔯 Salir                                                                                                    |             |
| Nombre Validación de Cambio                                                                                                    |             |
| Estado COMITE 🔻                                                                                                    |             |
| Tipo de Votación                                                                                                    | Grupos      |
| Al menos % de los votantes aprueban 100                                                                                                    | <i>&gt;</i> |
| Al menos n votantes aprueban                                                                                                    | Nombre      |
| <ul> <li>Adicionar Jefe Inmediato Especialista al proceso de votación.</li> <li>Adicionar Jefe Inmediato del cliente al proceso de votación.</li> </ul> | 💢 GRUPO_7   |
|                                                                                                    |             |

- ✓ Al seleccionar una de las dos opciones, se incluirá al "Jefe inmediato" en el "Proceso de votación".
- ✓ Al estar incluido el "Jefe inmediato", tendrá las mismas opciones de participación que los demás votantes.

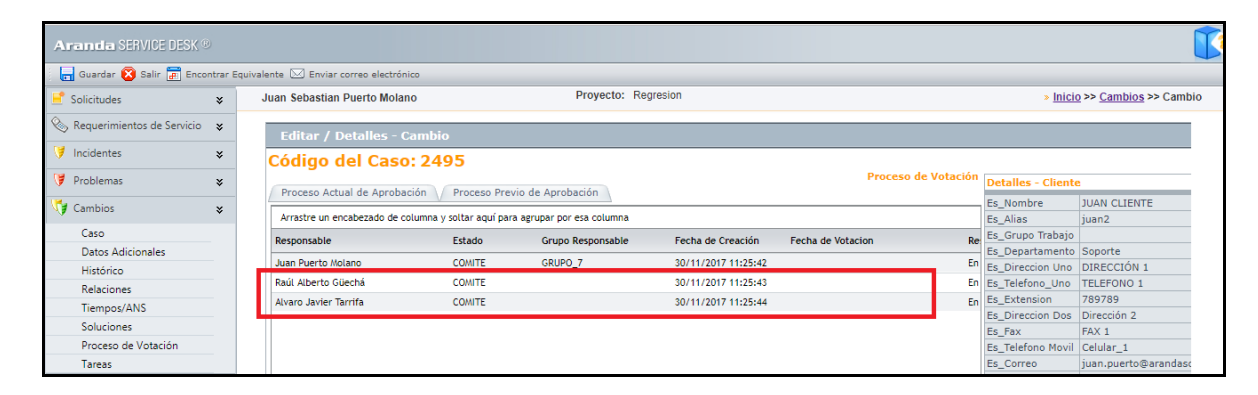

- ✓ El Jefe inmediato que no esté marcado, no influirá en el "Proceso de votación".
- ✓ Al "Jefe inmediato" se le enviara correo de información y tendrá acceso a la página de votación.

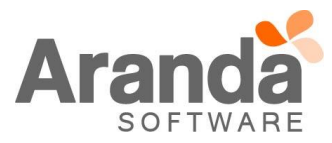

| Bienvenida Ikadfikjidkiksafjiksjfisjidfjasidfj iks fisj fisjf skif sij iks skid flaksiskf + | Asunto:<br>Sin asunto         |                         |                        |                      |
|---------------------------------------------------------------------------------------------|-------------------------------|-------------------------|------------------------|----------------------|
| kdj ksldjfsldjččččččči pipdsipospoopdsfsfjsldfisj dsdj                                      |                               |                         |                        |                      |
|                                                                                             | Proyecto:                     |                         | Número de caso:        |                      |
|                                                                                             | Regresion                     |                         | CHG-181545-14-2495     |                      |
|                                                                                             | Cliente:                      |                         | Estado de la votación: |                      |
|                                                                                             | Estado del caso:              |                         | •                      |                      |
|                                                                                             | COMITE                        |                         | Activo                 |                      |
|                                                                                             | Campos Adicionales            | Notas                   | Adjuntos               | Estado de la votació |
|                                                                                             |                               |                         |                        |                      |
|                                                                                             | Fecha de inicio de la votació | in: 30/11/2017 11:25:42 |                        |                      |
|                                                                                             | Responsable                   | Grupo Responsable       | Fecha de Votación      | Resultados           |
|                                                                                             | Juan Puerto Molano            | GRUP0_7                 |                        |                      |
|                                                                                             | Raúl Alberto Güechá           |                         |                        |                      |
|                                                                                             | Alvaro Javier Tarrifa         |                         |                        |                      |
|                                                                                             |                               |                         |                        |                      |
|                                                                                             |                               |                         |                        |                      |
|                                                                                             |                               |                         |                        |                      |

- ✓ De igual manera, podrá realizar la votación, desde la edición de un caso.
- ✓ Estas opciones están habilitadas para los procesos de votación que se configuran en los casos tipo Cambios.
- ✓ Si el "Jefe inmediato" ya se encuentra dentro de uno de los grupos participantes, este no se duplica.
- ✓ Si el Especialista o el Cliente, no cuentan con "Jefe inmediato", no se adiciona el participante y no interviene en el proceso de votación.

Reglas, Envío de correo.

✓ Al realizar la creación o edición de una regla, en la acción "Enviar Correo", se visualizan las opciones de envío para "Jefe Inmediato Especialista" y "Jefe Inmediato Usuario.

| 📑 Guardar 🎝 Adicionar  | 🧷 Editar 💥 | , Borrar 🔯 Salir                                                                            |                     |                                                          |                 |
|------------------------|------------|---------------------------------------------------------------------------------------------|---------------------|----------------------------------------------------------|-----------------|
| 🖬 Reglas               | * Juan     | Sebastian Puerto Molano                                                                     | 30/11/2017 1        | 1:34:22                                                  |                 |
| Config. de condiciones | » Re       | agresion                                                                                    |                     |                                                          |                 |
| Config. de acciones    |            | Editar / Regla                                                                              |                     |                                                          |                 |
|                        |            | Tipo de Acción El      Nombre      Seleccionar & ENVIAR     Seleccionar & NOTFIC     NOTFIC | Orden CORR 1 CION 2 | Enviar<br>Asunto CASO - CORREO JEFE INMED                | Aplicar Cambios |
|                        |            | Seleccionar Seleccionar                                                                     | NOTI<br>PUS 3       | Cuerpo                                                   | 🔎 Agregar Tag   |
|                        |            | Seleccionar 💥 GENERA                                                                        | R 4                 | 🔄 🍯 🔹 🍋 🔹 🦹 B Z U A 🔹 🐎 🔹 Nombre de la fi 🔹 Real for 🔹 🧮 |                 |
|                        |            | Seleccionar COREO                                                                           | 5                   | CASO - CORREO JEFE INMEDIATO ESPECIALISTA                |                 |
|                        |            |                                                                                             |                     | CASO: /ID_BY_PROJECT/                                    |                 |

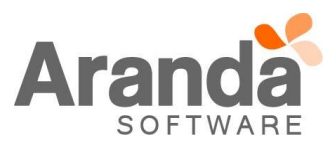

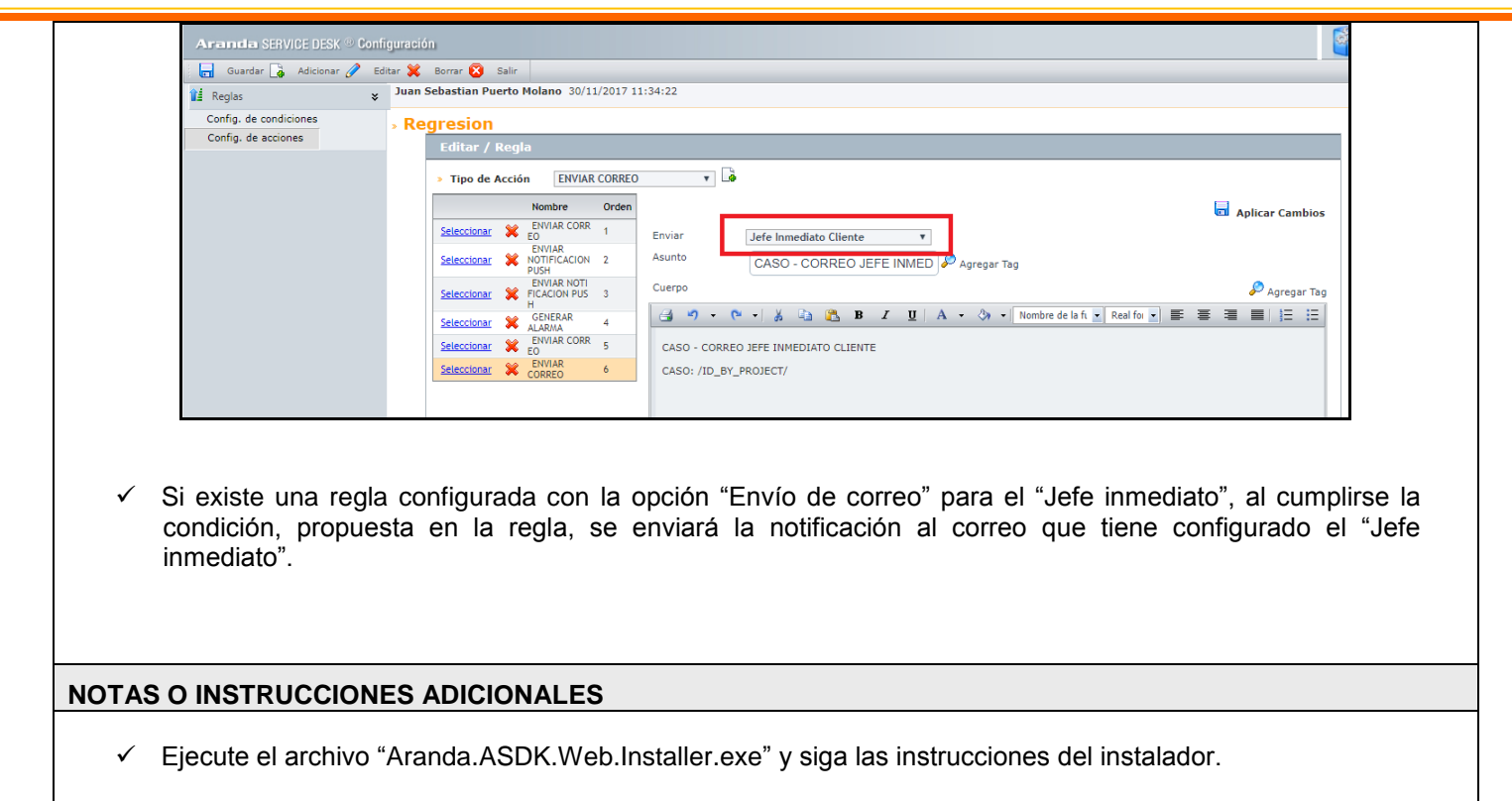

- ✓ El archivo ejecutable funciona como instalador y como herramienta de actualización.
- ✓ Esta actualización aplica únicamente para bases de datos en versión 8.0.78.

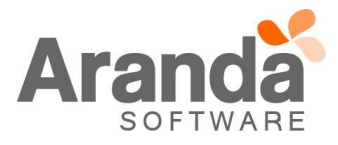